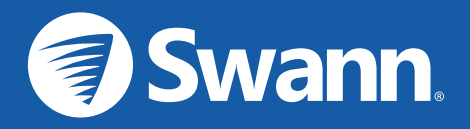

# SAFE BY SWANN WITH THE GOOGLE ASSISTANT

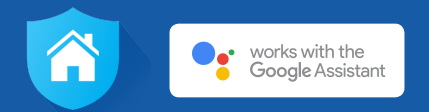

# SETUP GUIDE

# SAFE BY SWANN WORKS WITH THE GOOGLE ASSISTANT

Now it's even easier to see what's happening. You can ask your Google Assistant to show your SAFE by Swann Security Cameras on your TV with Chromecast. Read this guide to learn how to connect your SAFE by Swann cameras to your Google Assistant and enable voice control.

### **GETTING STARTED**

Before you start, please make sure that:

- → Your SAFE by Swann cameras have been paired with the SAFE by Swann app. The following SAFE by Swann cameras are currently supported:
  - Smart Security Camera (model: SWWHD-INTCAM)
  - Indoor Camera (model: SWWHD-INDCAM)
  - Outdoor Camera (model: SWWHD-OUTCAM)
  - Floodlight Camera (model: SWWHD-FLOCAM)
- ightarrow You have a Chromecast-connected TV
- ightarrow You have the Google Home app on your phone
- You have the Google Assistant (built-in or app) on your phone or a Google Home device installed.
   For more information about the Google Assistant, see "Get started with the Google Assistant on your phone or tablet"

## LINKING TO THE GOOGLE ASSISTANT

To set up your SAFE by Swann cameras with your Google Assistant, follow these steps:

| STEP 1                       | STEP 2                                                                          | STEP 3                                                                          | STEP 4                                                                                                    |
|------------------------------|---------------------------------------------------------------------------------|---------------------------------------------------------------------------------|----------------------------------------------------------------------------------------------------|
|                              | :<br>Home<br>Nor<br>Nor<br>Nor<br>Nor<br>Nor<br>Nor<br>Nor<br>Nor<br>Nor<br>Nor | :<br>Home<br>(r)<br>(r)<br>(r)<br>(r)<br>(r)<br>(r)<br>(r)<br>(r)<br>(r)<br>(r) | <ul> <li>Add and manage :</li> <li>Add to home</li> <li>Set up device</li> <li>Invite home member</li> <li>Create speaker group</li> <li>Create new home</li> <li>Manage services</li> <li>Music and audio</li> <li>Videos and photos</li> </ul> |
| Open the Google<br>Home app. | Tap the <b>Home</b> tab at the bottom of the screen.                            | Tap the <b>Add</b> button.                                                      | Choose <b>Set up device</b> .                                                                                                    |

#### LINKING TO THE GOOGLE ASSISTANT

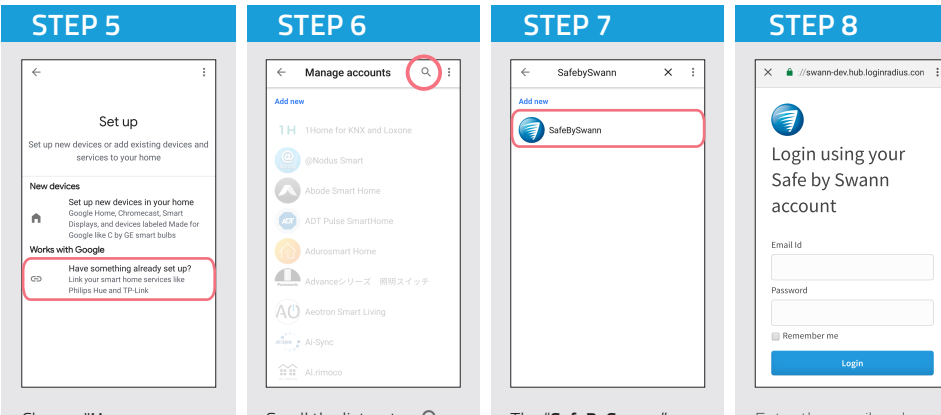

Choose "Have something already set up" under Works with Google. Scroll the list or tap Q and search for "SafeBySwann".

The "**SafeBySwann**" service will appear in the results. Tap it. Enter the email and password associated with your SAFE by Swann account, then tap **Login**.

#### LINKING TO THE GOOGLE ASSISTANT

New devices

Works with Google

÷

œ

**STEP 10** 

Set up

Set up new devices or add existing devices and

services to your home

Set up new devices in your home Google Home Chromecast Smart

Displays, and devices labeled Made for Google like C by GE smart bulbs

Have something already set up?

Link your smart home services like Philips Hue and TP-Link

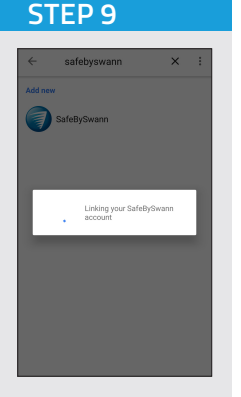

Google Assistant will sign in and link to your SAFE by Swann account. Your cameras should now be linked. Tap the left arrow to exit the Set Up screen.

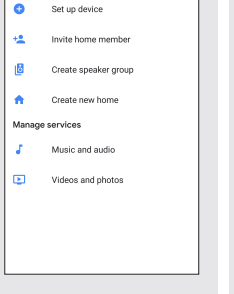

**STEP 11** 

Add and manage

6

Add to home

Tap the left arrow again. This returns you to the Home screen.

Kitchen 1 device Kitchen TV Linked to you 4 devices not in a home ÷ Y Back Door Driveway **\*** ÷ Ľ Front Door Gerene Þ 0

**STEP 12** 

From the Home screen, scroll down to "Linked to you" where you can find all your linked SAFE by Swann cameras. Your Google Assistant is now ready to interact with your cameras.

# VIEWING YOUR CAMERAS WITH THE GOOGLE ASSISTANT

You can stream live video from your camera to your TV with Chromecast by asking your Google Assistant on your phone or your Google Home device. With the service, you control your camera with the name you gave it in the SAFE by Swann app.

For example, if you named the camera 'Kitchen', you can use the following voice commands with your Google Assistant:

#### To start stream

- "Ok Google, show Kitchen"
- "Ok Google, cast Kitchen"
- "Ok Google, what's on Kitchen?"
- (If you have multiple Chromecast devices at home) "Ok Google, cast Kitchen on [Chromecast device name]"

#### To stop stream

- "Ok Google, stop"
- "Ok Google, stop casting"

**Note:** If you've changed the name of the camera in the Google Home app, make sure to use the new name of the camera when issuing commands to your Google Assistant.

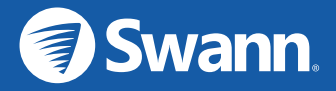

Version © Swann Communications 201